# **TAXITRONIC** TX40

# BEDIENUNGSANLEITUNG

| FREI<br>BESETZT<br>KASSE (C)<br>TAXE (D) (O) | FAHRPREIS € hh.mm ZUSCHLAG € k | m |
|----------------------------------------------|--------------------------------|---|
|                                              | F 1 2 3 4 K Z S                | 5 |

# INDEX

#### **1.- TAXAMETER EINSCHALTEN**

- 2.- ABLAUF EINER FAHRT
  - 2.1.- ZUM TARIF
  - 2.2.- ZUSCHLAGEINGABE
  - 2.3.- PAUSCHALPREISEN
  - 2.4.- ZUR KASSE
  - 2.5.- ZUSCHLAG LÖSCHEN AUF KASSE
  - 2.6.- SUMME ANZEIGEN
  - 2.7.- NACH FREI
  - 2.8.- QUITTUNG DRUCKEN

3.- ANZEIGEN DER DATEN DER LETZTEN FAHRT

- 4.- SPEICHER
  - 4.1.- GESAMTSPEICHER 4.2.- TAGESPEICHER
- 5.- SPEZIALFUNKTIONEN
  - 5.1.- LÖSCHEN DER TAGESSPEICHER
  - 5.2.- KONTROLLBLÖCKE 5.2.1.- BLOCK 1 ANZEIGE 5.2.2.- BLOCK 2 ANZEIGE 5.2.3.- BLOCK 3 ANZEIGE
- 6.-ANZEIGE IN FREI
  - 6.1.- UHRZEIT UND DATUM
  - 6.2.- PRÜFUNG DES DISPLAYS

# **1.- TAXAMETER EINSCHALTEN**

Taxameter AUS.

| TAXITRO                    | NIC TX40                 |             |       |            |      |
|----------------------------|--------------------------|-------------|-------|------------|------|
| F<br>BES<br>KAS<br>TAXE () | FREI<br>SETZT<br>SSE (C) | FAHRPREIS € | hh.mm | ZUSCHLAG € | km ) |
|                            |                          | F           | 34    | KZ         | S    |

Drucken Sie die **F** Taste.

Wenn der Taxameter ein Anti-Diebstahl Passwort hat, wird der Punkt vom zweiten Ziffer im Taxe Anzeige leuchten; das Passwort muss nun eingegeben werden, um den Taxameter einzuschalten..

| FREI<br>BESETZT<br>• KASSE (C)<br>TAXE (E) (C) | FAHRPREIS € | hh.mm | ZUSCHLAG € | km ) |
|------------------------------------------------|-------------|-------|------------|------|
|                                                | FI          | 2)3(4 | ) K Z      | S    |

Falls es kein Anti-Diebstahl Passwortbesteht wird der Taxameter direkteingeschaltet.

| TAXIT | RONIC TX40                   |                   |               |
|-------|------------------------------|-------------------|---------------|
| TAXE  | FREI<br>BESETZT<br>KASSE (C) | EAHRPREIS € bb mm | ZUSCHLAG € km |
|       |                              | F 1 2 3           | 4 K Z S       |

#### 2.- ABLAUF EINER FAHRT.

2.1.- ZUM TARIF.

Tarif zu 1, 2, 3, 4 Taste zugeteilt.

| TAXITRONIC TX40                          |                   |                 |
|------------------------------------------|-------------------|-----------------|
| FREI<br>BESETZT<br>KASSE (C)<br>TAXE ① 〇 | FAHRPREIS € hh.mm | ZUSCHLAG € km ) |
|                                          | F 1 2 3 (         |                 |

Tarif 5, 6, 7, 8, wenn Tarif vorhanden, drücken Sie die **S** Taste und gleichzeitig die 1, 2, 3, 4 Taste. Die Tarifstufen 9 bis 32 können nicht manuell, sondern nur durch einen auto-matischen Wechsel.

#### 2.2.- ZUSCHLAGEINGABE.

Drücken Sie die Z à Taste in Besetzt oder/und auf Kasse.

Der Zuschlagbetrag wird beim Drücken der Taste erhöht.

#### 2.3.- PAUCHALPREISEN

Einer der Tarife des Tx30 ist für die Eingabe Von Pauschalpreisen vorgesehen. Bei Eingabe des Pauschalpreises erscheint auf dem Dispay der Betrag des Eingangspreises 000.00.

Auf der Anzeige für Zuschläge blinkt die Textausgabe PAUS.

In diesem Zustand kann in das Feld für den Betrag ein Preis eingegeben werden. Mit jeder der Tasten wird wie nachfolgend angegeben um eine Ziffer erhöht:

Taste 1: Hunderter

Taste 2: Zehner

Taste 3: Einer

Taste 4: erste Dezimalstelle

#### 2.4.- ZUR KASSE

Am Ende der Fahrt drücken Sie die **K** Taste.

| FREI<br>BESETZT<br>KASSE (C)<br>TAXE (D) (O) | <b>2.00</b><br>FAHRPREIS € hh.mm | <b>U</b> .50<br>ZUSCHLAG€ km |
|----------------------------------------------|----------------------------------|------------------------------|
|                                              | F 1 2 3                          | 4) (K) (Z) (S)               |

# 2.5.- ZUSCHLAG LÖSCHEN AUF KASSE (Wenn programmiert)

Während Sie Taste K gedrückt halten , drücken Sie Taste F dazu, um die Zuschläge zu löschen.

| FREI<br>BESETZT<br>KASSE (C)<br>TAXE (D) (O) | <b>2.00</b><br>FAHRPREIS € hh.mm | ZUSCHLAG € km |
|----------------------------------------------|----------------------------------|---------------|
|                                              | F 1 2 3                          | 4 K Z S       |

#### 2.6.- SUMME ANZEIGEN

Drüken Sie die **S** Taste, um die Zuschläge und den Betrag zu summieren. Diese Summe erscheint während welche Sekunden.

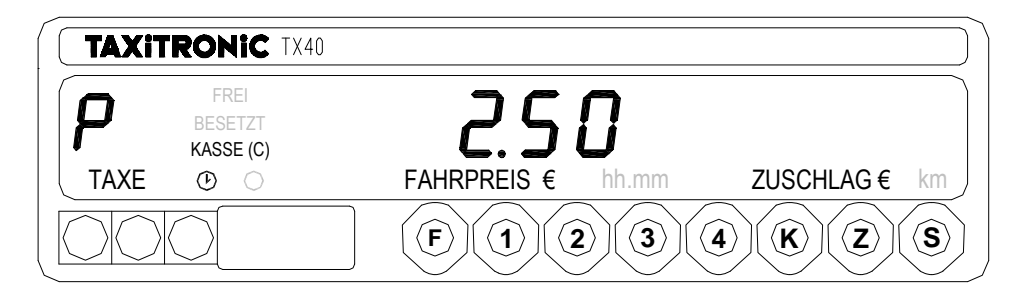

# 2.7.- NACH FREI

Drücken Sie die **F** Taste. Der Status-Anzeige blinkt für 10 Sekunden und dann der TX40 wird Frei.

| TAXIT | RONIC TX40                   |             |       |               |
|-------|------------------------------|-------------|-------|---------------|
| TAXE  | FREI<br>BESETZT<br>KASSE (C) | FAHRPREIS € | hh.mm | ZUSCHLAG € km |
|       |                              | F 1         | 2)3)  | 4 K Z S       |

# 2.8.- QUITTUNG DRUCKEN

Während die Status-Anzeige blinkt, drücken Sie **S** Am Ende der 10 Sekunden druckt der Drucker eine Quittung

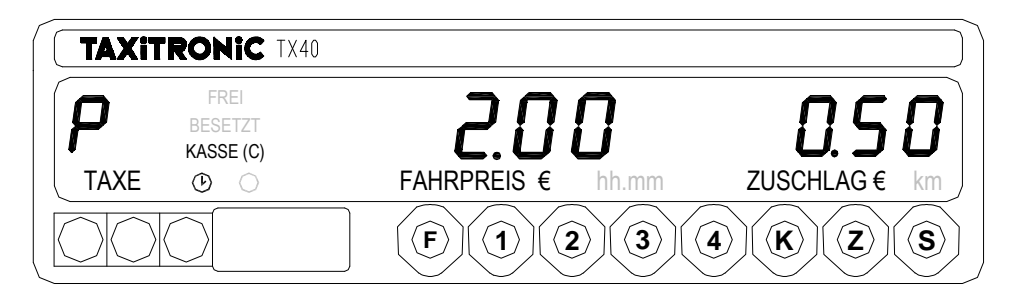

# 3.- ANZEIGEN DER DATEN DER LETZTEN FAHRT

Drücken Sie die **S** Taste und gleichzeitig die Taste **Z**.

| TAXIT | RONIC TX40                   |             |       |            |    |
|-------|------------------------------|-------------|-------|------------|----|
| TAXE  | FREI<br>BESETZT<br>KASSE (C) | FAHRPREIS € | hh.mm | ZUSCHLAG € | km |
|       | $\bigcirc$                   | F 1         | 2)3(4 | KZ         | S  |

Der Taxameter wird CS anzeigen; Drücken Sie die **S** Taste.

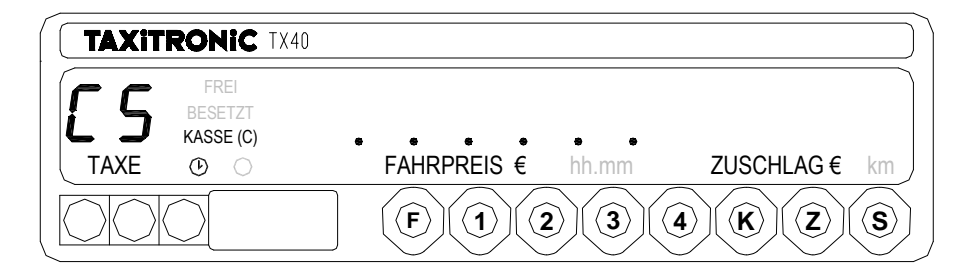

Der Taxameter zeigt:

- Den Fahrpreis und die Züschlage

| FREI<br>BESETZT<br>KASSE (C)<br>TAXE ① 〇 | <b>200</b><br>FAHRPREIS € hh.mm | <b>U</b> . <b>SD</b><br>ZUSCHLAG€ km |
|------------------------------------------|---------------------------------|--------------------------------------|
|                                          | F 1 2 3                         | 4 K Z S                              |

- Die Dauer der Fahrt in Stunde, Minuten Sekunden.

| TAXIT |                              | 40                              |           |            |    |
|-------|------------------------------|---------------------------------|-----------|------------|----|
| TAXE  | FREI<br>BESETZT<br>KASSE (C) | <b>D D D D I</b><br>FAHRPREIS € | <b>15</b> | ZUSCHLAG € | km |
|       | $\bigcirc$                   | <b>F</b> (1)                    | 2)3)      | 4 K Z      | S  |

- Die gefahrene Strecke.

| TAXIT |                              | 40 |                   |                      |         |
|-------|------------------------------|----|-------------------|----------------------|---------|
| TAXE  | FREI<br>BESETZT<br>KASSE (C) |    | <b>REIS</b> € hh. | <b>5</b><br>mm zusch | LAG€ km |
|       | 0                            | F  | 12                | 3 4 K                | ZS      |

Drücken Sie die **S** Taste, um eine Quittung des letzten Fahrt zu drucken.

# 4.- SPEICHER

# 4.1.- GESAMTSPEICHER

Drücken Sie die Z Taste. Speicher 1 (Anzahl der Fahrten) wird angezeigt.

| TAXIT | RONIC TX40                          |                              | $\square$ |
|-------|-------------------------------------|------------------------------|-----------|
| L     | <b>FREI</b><br>BESETZT<br>KASSE (C) | l.                           |           |
| TAXE  | (b) (c)                             | FAHRPREIS € hh.mm ZUSCHLAG € | km        |
|       |                                     | F 1 2 3 4 K Z                | S         |

Drücken Sie die **S** Taste, um die Speicher zu drucken.

- 1 Anzahl der Fahrten
- 2 Gesamteinnahmen ohne Zuschläge
- 3 Zuschläge
- 4 Gesamteinnahmen inkl. Zuschläge
- 5 Gesamtkilometer

| TAXIT | RONIC T                      | (40                           |               |
|-------|------------------------------|-------------------------------|---------------|
| L     | FREI<br>BESETZT<br>KASSE (C) | COCC38<br>FAHRPREIS € hh.mm Z | ZUSCHLAG € km |
|       | 0                            | F 1 2 3 4                     | KZS           |

# 4.2.- TAGESPEICHER

Drücken Sie die Z Taste. Tagespeicher 1 (Anzahl der Fahrten) wird angezeigt.

- 1. Anzahl der Fahrten
- 2. Gesamteinnahmen ohne Zuschläge
- 3. Zuschläge
- 4. Gesamteinnahmen inkl. Zuschläge
- 5. Gesamtkilometer
- 6. Besetztkilometer

# **5.- SPEZIALFUNKTIONEN**

# 5.1.- LÖSCHEN DER TAGESSPEICHER

Drücken Sie die **S** Taste und gleichzeitig die Taste **Z**.

Der Taxameter wird CS anzeigen; Danach erscheinen auf dem Fahrpreis-Display Dezimalpunkte, mit denen Sie die Spezialfunktionen auswählen.

| FREI<br>BESETZT<br>KASSE (C)<br>TAXE ③ 〇 | • • • • • • • • • • • • • • • • • • • | ZUSCHLAG € km |
|------------------------------------------|---------------------------------------|---------------|
|                                          | F 1 2 3                               | 4 K Z S       |

Drücken Sie die **1** Taste. Der erste Dezimalpunkt im Fahrpreis-Display beginnt zu blinken und das Löschen der Tagesspeicher kann erfolgen.

| TAXIT            | RONIC TX4                    | 10               |       |               |
|------------------|------------------------------|------------------|-------|---------------|
| <b>E</b><br>TAXE | FREI<br>BESETZT<br>KASSE (C) | •<br>FAHRPREIS € | hh.mm | ZUSCHLAG € km |
|                  |                              | <b>F</b> (1)     | 2)3)  | 4 K Z S       |

Code eingeben: bereits beim Tarifeingabe programmiert

Wenn die Tagesspeicher gelöscht worden sind schaltet der Taxameter automatisch in Frei um.

# 5.2.- KONTROLLBLÖCKE

Drücken Sie die **S** Taste und gleichzeitig die Taste **Z**.

| TAXITE            | RONIC TX40                   |                   |               |
|-------------------|------------------------------|-------------------|---------------|
| <b>ES</b><br>TAXE | FREI<br>BESETZT<br>KASSE (C) | FAHRPREIS € hb.mm | ZUSCHLAG € km |
|                   |                              | F 1 2 3           | 4 K Z S       |

Drücken Sie die **K** Taste. Der fünfte Dezimalpunkt im Fahrpreis-Display beginnt zu blinken. Die Anzeige der Kontrollblöcke wurde gewählt..

| FREI<br>BESETZT<br>KASSE (C) | ٩                       |          |
|------------------------------|-------------------------|----------|
| TAXE 🕑 🔿                     | FAHRPREIS € hh.mm ZUSCH | ILAG€ km |
|                              | F 1 2 3 4 K             | ZS       |

Geben Sie das Passwort ein. (Über Tarifladegerät zu programmieren).

#### 5.2.1.- BLOCK 1 ANZEIGE

C.1 Gespeicherte K-Konstante.

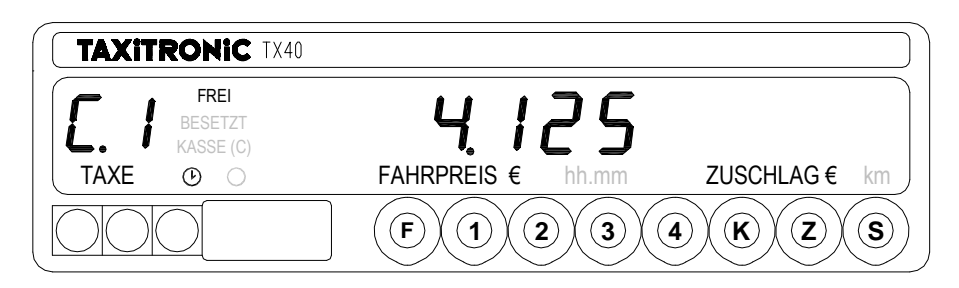

Beim nachfolgenden Drücken der **K** Taste oder nach einigen Sekunden werden die nächsten Daten des Infoblock Nr.1. angezeigt:

- C.1 Gespeicherte K-Konstante
- C.2 Seriennummer des programmierten Tarifs.
- C.3 Datum der Speicherung desTarifs (Anzeige=J.MM.TT.)
- C.4 Kundernnummer
- C.5 Signatur des Tarifs
- C6 Signatur der Quittung
- C7 Aktivierungsdatum des zweiten Tarifs
- C8 Signatur des zweiten Tarifs
- C9 Änderungsanzahl der K-Konstante
- CA Speicherungsanzahl des Tarifs
- CB Taxameter Firmware Version

#### 5.2.2.- BLOCK 2 ANZEIGE

L.1 Lizenznummer

| FREI<br>BESETZT<br>KASSE (C)<br>TAXE O O | <b>H I Z S S</b><br>FAHRPREIS € hh.mm | ZUSCHLAG € km |
|------------------------------------------|---------------------------------------|---------------|
|                                          | F 1 2 3 4                             | KZS           |

Beim nachfolgenden Drücken der Taste **K** oder nach einigen Sekunden werden die Daten des Infoblock Nr.2 angezeigt.

- L.1 Lizenznummer
- L.3 Lieferdatum der Platine (Anzeige=J.MM.TT.)
- L.4 Einbaudatum des Taxameters (Anzeige= J.MM.TT.)
- L.5 Kundennummer
- L.6 Signatur der Taxameter Software

#### 5.2.3.- BLOCK 3 ANZEIGE

I.1 Taxstufe Anzeige

| FREI<br>BESETZT<br>KASSE (C) |             | 1     |            |      |
|------------------------------|-------------|-------|------------|------|
| TAXE 🕑 🔿                     | FAHRPREIS € | hh.mm | ZUSCHLAG € | km 🖉 |
|                              | F 1         | 2)3(4 | KZ         | S    |

Beim nachfolgenden Drücken der **K** Taste oder nach einigen Sekunden werden die Daten des Infoblock Nr.3. angezeigt. Es handelt sich um die Tarifparameter von Taxstufe 1:

- I.1 Taxstufe Anzeige
- b.1 Grundgebühr
- M.1 Meter erster Fortschaltbetrag
- S.1 Sekunden erster Fortschaltbetrag
- d.1 Wegstrecken Tarif
- H.1 Wartezeittarif
- P.1 Taxstufe Identifikationziffer der Wegstreckentariff in KASSE
- E.1 Zuschlagswert dieser Taxstufe

Wenn es mehr als eine Taxstufe gibt, werden die Parameter des Blockes 3 von jeder Taxstufe in der gleichen Ordnung wie oben angezeigt.

d.h. Parameter I.X bis E.X. für jede Taxstufe

| FREI<br>BESETZT<br>KASSE (C) | 2                 |                 |
|------------------------------|-------------------|-----------------|
| TAXE 🕑 🔿                     | FAHRPREIS € hh.mm | ZUSCHLAG € km ) |
|                              | F 1 2 3           | 4 K Z S         |

Nachdem alle Parameter der unterschiedlichen Taxstufen angezeigt worden sind, schaltet der Taxameter automatisch in Frei um.

Diese Sequenz kann beim Drücken der **F** Taste beendet sein.

#### 6.- ANZEIGE IN FREI

#### 6.1.- UHRZEIT UND DATUM

Drücken Sie die **K** Taste, um die Uhrzeit zu sehen.

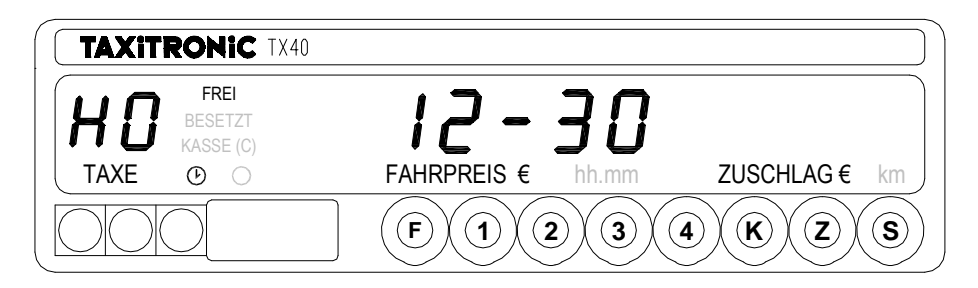

Bei erneutem Drücken der **K** Taste erscheint das Datum.

Die Anzeige des Datums erfolgt in Tag, Monat + Wochentag.

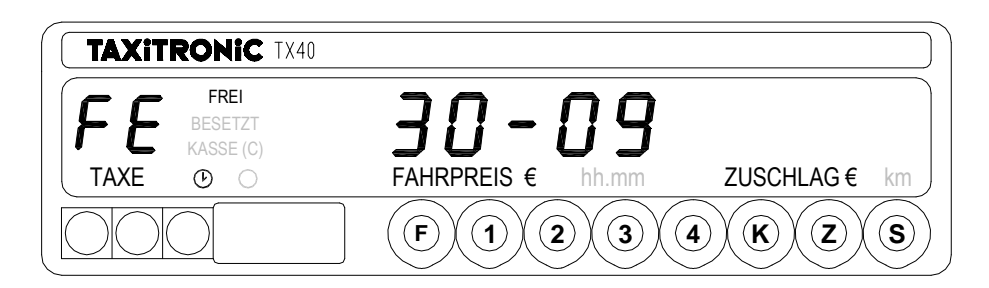

Bei erneutem Drücken der K Taste erscheint das Jahr.

Anzeige des Jahres.

| FREI<br>BESETZT<br>KASSE (C)<br>TAXE O O | <b>20 12</b><br>FAHRPREIS € hh.mm ZUSCHLAG € km |
|------------------------------------------|-------------------------------------------------|
|                                          | F1234KZS                                        |

Beim Drücken der **F** Taste oder nach einigen Sekunden schaltet der Taxameter in Frei um Beim Drücken der **S** Taste, macht der Drücker ein Papiervorschuss.

# 6.2.- PRÜFEN DES DISPLAYS

Drücken Sie die **S** Taste und gleichzeitig die Taste **Z**.

Der Taxameter wird CS anzeigen; Danach erscheinen auf dem Fahrpreis-Display Dezimalpunkte, mit denen Sie die Spezialfunktionen auswählen.

Drücken Sie die Z Taste, um die Testsequenz anzufangen.

| TAXIT | RONIC TX4                    | 0     |         |       |         |                      |
|-------|------------------------------|-------|---------|-------|---------|----------------------|
| TAXE  | FREI<br>BESETZT<br>KASSE (C) | FAHRI | PREIS € | hh.mm | ZUSCHLA | <b>I</b> I.<br>G€ km |
|       | 0                            | F     |         | 2)3   | 4 K (2  | z                    |